# 西南石油大学 2020 年秋季学期本科生修读《科学健身》网络课程的实施办法

为加强一流本科建设,贯彻落实教育部《关于深化本科教育教学改革 全面 提高人才培养质量的意见》,培养学生科学健身能力,引导学生建立良好的体育 锻炼习惯,提高学生体育素养,促进德智体美劳全面发展,特要求在校学生必须 在中国大学 MOOC 平台注册并选修《科学健身》网络课程,具体要求如下:

一、选课对象

我校新都校区 2020 级非体育专业本科生; 2018 级、2019 级未选修《科学 健身》网络课程的非体育专业本科生。

二、课程学习时间

2020年11月9日至12月31日。

三、考核方式及要求

1、考核方式

通过网络课程学习过程中的单元测验、课堂讨论、作业和期末考试进行考核 (详情见课程主页),须在相应章节规定的时间内提交,否则将无法计分。

2、成绩结构

前三个单元测验在总成绩中占 60%, 作业互评占 10%; 课堂讨论部分占 5%, 期末考试占 25%。第四章为拓展学习内容,不计入成绩。

3、成绩应用

该课程的成绩将作为第四学期体育拓展课程(即体育俱乐部)成绩的一部 分。

四、注意事项

1、必须先经中国大学 MOOC 平台认证为我校学生后再选择《科学健身》 进行学习,否则学习成绩无法纳入我校考核体系。

2、由于《科学健身》 慕课分别在 2019 年 12 月和 2020 年 3 月完成两期教学,当前为第三期,在选课时容易混淆。因此,请务必选择 2020 年 11 月开课这一期课程,确保能够提交测验、作业和考试。

3、作业互评时间在 2020 年 12 月 25 日至 12 月 31 日,请在规定时间完成 互评。

五、注册与认证办法

1、Web 端认证学校云

第一步:登陆中国大学 MOOC 平台 http://www.icourse163.org, 点击 "学校云"进入。

|                        | icourse163.org                        | Ċ        |                   | 00+          |
|------------------------|---------------------------------------|----------|-------------------|--------------|
| 中国大学MOOC               |                                       | 3 客户端    | 推着感兴趣的课程          | Q 登录   注册    |
| 课程 名校 学・问 学校云 考研 🔝     |                                       |          |                   | 更多课程频道       |
| ₽ 计算机                  | 2                                     |          |                   |              |
| ③ 经济管理                 | 0                                     | Ā        |                   | 免费学习名校名师的    |
| EK ###                 |                                       | $\cup$   |                   | 精品课程         |
| ◇ 心理学                  |                                       |          | $\langle \rangle$ |              |
| E 外语                   |                                       |          | $\smile$          |              |
| II 文学历史                | I III I IIII                          | 1        |                   | -            |
| □ 艺术设计                 | · ··································· |          |                   | 登录 最后        |
| ♀ 工学 "学管团              | 之术,畅管理之间,被加强能力,连事精制做不好!               | - Served |                   | 网络和高等教育出版社出出 |
| <ul> <li>更多</li> </ul> | • • • • •                             |          |                   | 「注意」         |
| 全部145所合作高校 ⑧北美         | ta Competen Cased                     |          | @ kiles           | A            |

第二步:进入学校云,点击学生认证。

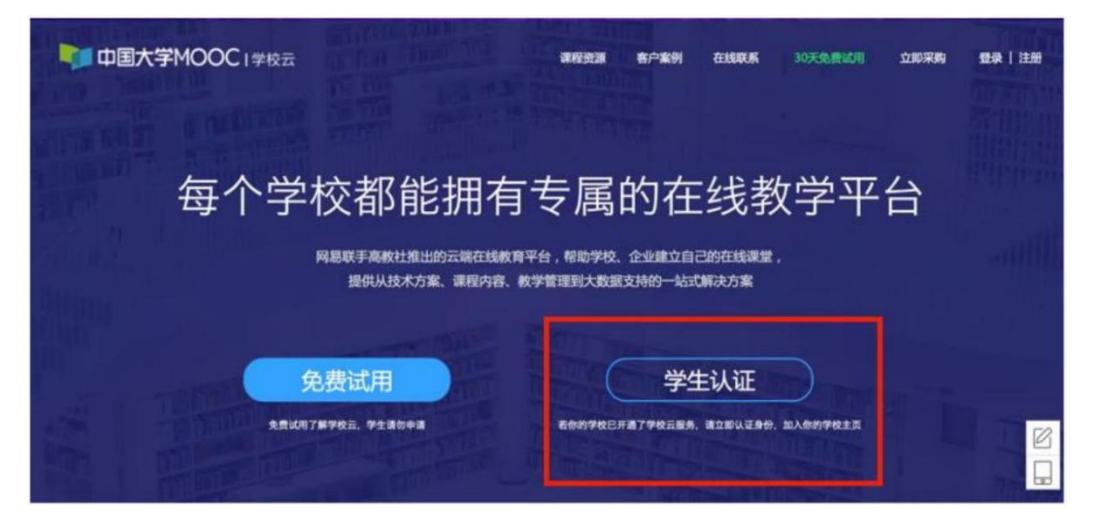

注册中国大学生 MOOC 账号,或直接登录已有账号。

| 名校 学·问 学校云 考研 📷                        |       |
|----------------------------------------|-------|
| ♥ 计算机                                  |       |
| <ul> <li>经济管理</li> <li>外壳类</li> </ul>  |       |
| 区 考研 × 8                               | 品课程   |
| ◇ 心理学 使用网易邮箱帐号登录 使用爱课程网帐号登录 使用爱课程网帐号登录 | -     |
| © 948 💦 👘 👘                            | 250   |
| 印 文学历史         ① 常用結箱成网易結箱             |       |
|                                        |       |
|                                        |       |
|                                        |       |
| 全部145所合作高校 (                           | ***** |
| ▶ 十大时用整束 1512年69.7 五注册                 |       |
| · · · · · · · · · · · · · · · · · · ·  |       |
| WIT                                    |       |
|                                        |       |

| ▶ 中国大学MOOC   学校云         | <sup></sup>                                                                                                    | 1111 年 30天免费试用 立即来购 🛞 🗸        |
|--------------------------|----------------------------------------------------------------------------------------------------|--------------------------------|
| 每个学                      | ★4: 请输入你的姓名 认证码: 请输入你的身份证后6位作为认证码                                                                                                    | 学平台                            |
| ()<br>免费试用:              | 完成认证<br>最示:认证成功后信息将不可伸改<br>并与当前登录板号yuting010419级163.com(网易邮箱帐号)绑定。                                                                                                    | 入除的学校主页                        |
| 中国大学MOOC」学校云             | <sup>调探路器</sup> 查白索船 方台<br>立即认证,开启学习之旅                                                                                                    | 副 新 30天免费试用 <b>立即采购 </b> 💮 · × |
| 每个学                      | 学校:         講输入你的学校名称           ABCDE         FGHIJ         KLMNO         PQRST         UVWXYZ           学号:         A 变课程 安徽医学高等专科学校 安阳工学院           B         白城涝范学院         百色学院(此用)         保定学院:         北京大学 | 学平台                            |
| 金、社名及认证码()               | 北京电子科技学館 北京航空航天大学 北京化工大学<br>北京交通大学 北京科技大学 北京教育大学<br>北京市市美区教师社会学校<br>北京市市美区教师社会学校<br>小市石石。 老师告知的身份证后六位)                                                                                                    | 入你的学校主页                        |
|                          |                                                                                                    | 10天久唐武用 立即来的 🛞 -               |
| first tider in maintenit | 立即认证, 开启学习之旅                                                                                                    |                                |
| 每个学                      | <b>姓名:</b>                                                                                                    | 学平台                            |
| enun:                    | 完成认证<br>完成认证<br>揭示:认证成功后信息将不可修改<br>并与当前登录纸号yuting910419@103.com (周基邮箱帐号) 绑定。                                                                                                    | 入例的学校主页                        |
| 中国大学MOOC I学校云            | 建建新潮 全白紫樹 方                                                                                                    | 地游客 30天免费试用 立即采购 🅞 - ×         |
| 每个学                      | 立即认证, 开启学习之旅                                                                                                    | 学平台                            |
|                          | 认证码: 910419 上~           完成认証           完成认证           資源: 认证成功目信息將不可傳致           并与当約量录帳号yuting910419@163.com (词易能箱帐号) 绑定。                                                                                        | 入你的学校主页                        |

第三步:完成学生认证;输入学校和老师告知的学号。

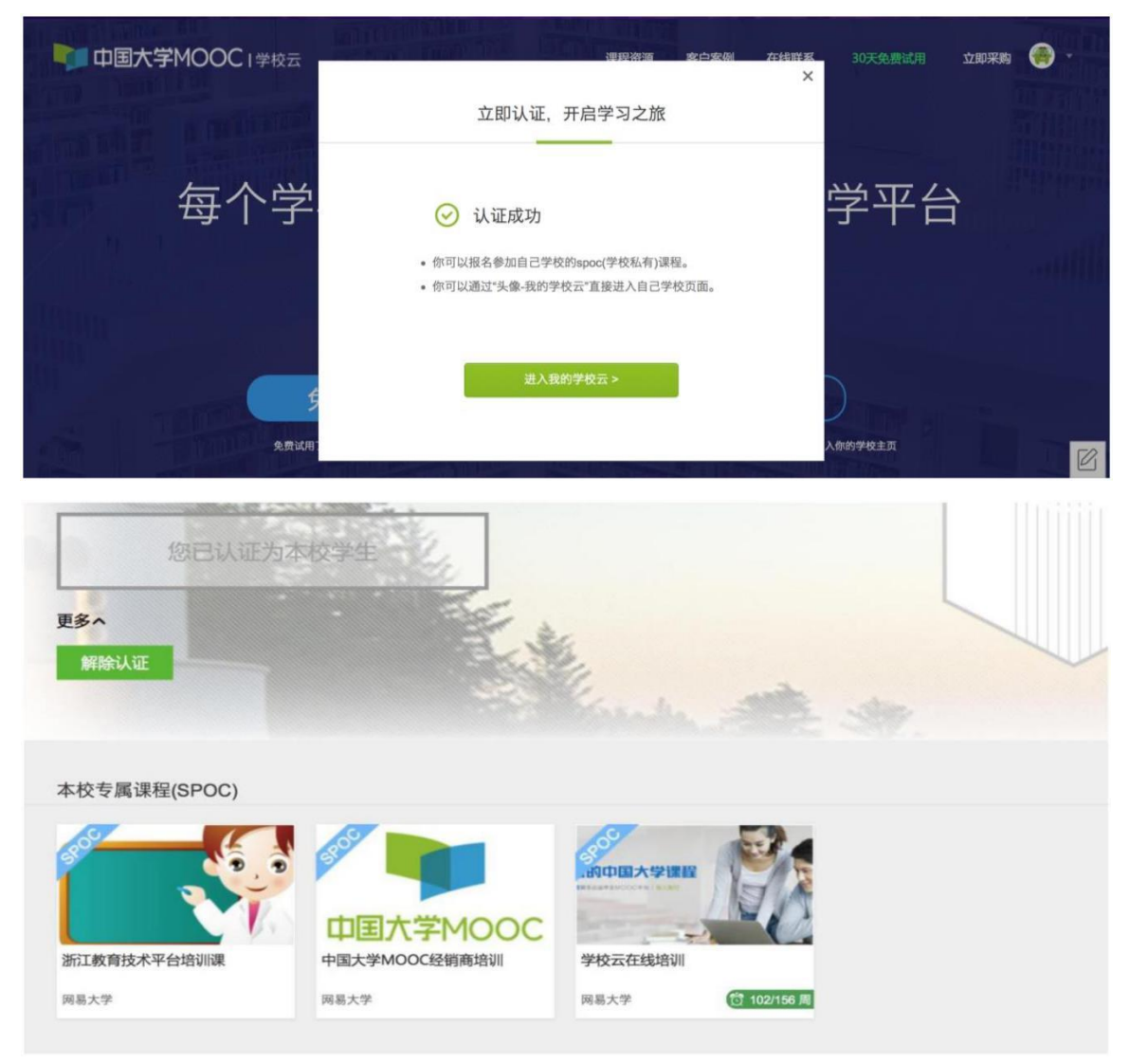

# 第四步:完成学校云认证后,进入学校云选课学习。

# 2、移动端认证学校云

在应用商店下载中国大学生 MOOC APP, 登录/注册账号, 进入我的学校, 绑定学校云服务;

| ····································· | 12:53 | * * 76% | atl中国移动 专 | 12:54                                                                           | * * 76%          | utl 中国移动 夺   | 下午1:01  | @ 7 \$ 11% |
|---------------------------------------|-------|---------|-----------|---------------------------------------------------------------------------------|------------------|--------------|---------|------------|
|                                       |       |         |           | 我的学习                                                                            | ٢                | <            | 设置      |            |
| 中国大学都理                                |       |         |           |                                                                                 |                  | <b>运</b> 盐渍  | 曹菇干     | >          |
|                                       |       |         |           |                                                                                 |                  | 允许2G/3G/4G网络 | 各环境下载视频 | $\bigcirc$ |
|                                       |       |         |           |                                                                                 |                  | 允许2G/3G/4G网络 | 各环境观看视频 | $\bigcirc$ |
|                                       |       |         |           |                                                                                 |                  | 下载视频清晰度      |         | 流畅         |
|                                       | *     |         |           | 信还未登录                                                                           |                  | 消息设置         |         | ×          |
|                                       | T     |         |           | 立即登录                                                                            |                  | 学校云服务        |         | >          |
|                                       | -     |         |           |                                                                                 |                  | 意见反馈         |         | >          |
|                                       |       |         |           |                                                                                 |                  | 关于产品         |         | 版本 2.2.1 > |
| -                                     |       |         |           |                                                                                 |                  | 清除缓存         |         | 1MB        |
| 6                                     |       | 3 有道    |           | ()<br>()<br>()<br>()<br>()<br>()<br>()<br>()<br>()<br>()<br>()<br>()<br>()<br>( | <b>建</b><br>我的学习 |              | 退出帐号    |            |

|                                          | ••••• 中国移动 ◆<br>〈      | <sup>13:04</sup><br>在校学生认证 | ֎ ♥ \$ 73% ■) | all 中国移动 ◆                            | 13:06                                     | @ U \$ 73% 🖬 )                        |
|------------------------------------------|------------------------|----------------------------|---------------|---------------------------------------|-------------------------------------------|---------------------------------------|
| 学校云服务是面向高校学生的专属课程服务。美名认证后,您可参加本<br>校专属课程 | 学校云服务量面向高校<br>课程       | デ生的な構体理解病、実名いる             | 8. 27924498   |                                       | 网易大学                                      |                                       |
| 学校: 请输入学校坐标                              | 学校: 网易大学               |                            |               | 1                                     |                                           |                                       |
| <b>学号:</b> 请输入您在读学校的学考                   | 学号: 910419             |                            |               | 中国大学MOOC是高<br>MOOC最大量好的教<br>高教社和网易各自投 | 等教育出版社与网络公司<br>育平台,是政府与企业百<br>入核心团队和资源共同建 | ]強殘联于打這的圖內<br>〔相合作的代表产物。<br>〕设,运营和维护。 |
| 姓名: 清晰人思的高粱姓名                            | 姓名: 胡雨婷<br>认证码: 910419 |                            |               | 课程                                    | 学校专有课程                                    | 老师                                    |
| 认证码: 请输入身份证后六位作为认证码                      |                        | ÷10011177                  |               |                                       |                                           |                                       |
| 立即认证                                     |                        | T GD/V IE                  |               | 浙江教育技术平台培<br>6时中国大学提取<br>学校云在线培训      |                                           | <b>☆子MOOC</b><br>№000邊桶商培训            |

## 六、课程学习

登录中国大学 MOOC, 认证为本校学校云学生。

### 1、Web 端选课学习

(1)选课——点击头像进入个人主页,点击右侧边栏"我的学校云"进入 本校专属平台。

(2)点击课程卡片进入课程介绍页选课,课程卡片右下角表示课程的时间 进度。

(3)如果本校还有开设 MOOC 课程,可以点击链接查看 MOOC 选课;另外,首页可以查看平台上所有的 MOOC 课程,均为免费开放课程。

(4)学习——进入学习页面后,根据左边的导航栏可以查看公告,评分标 准、课件、测验、作业和考试。点击课件进入课程内容学习页面,看过的视频和 课件,标题前的圆圈会变绿色。Web端,pdf课件可以直接下载,视频不支持下 载。

(5)对于误选的课程,可以将鼠标移至课程上方,点击右上角 x 进行退课。 目前课程有"正在进行"、"即将开始"、"已结束"和"全部"四种状态,点 击可以筛选不同课程状态。注意:如果同学不小心误删了课程,可以重新选课进 入学习,之前的学习记录是不会删除的。

#### 2、移动端选课学习

中国大学 MOOC 有对应的移动端 app 可供学习,下载 APP 后登陆个人账 号,在首页顶部导航栏可以搜索平台上的所有课程参与学习。

(1)点击页面下方"我的学习"可以进入个人学习页面,查看报名过的课程。

(2)移动端可以在 APP 内缓存课程视频和课件用于离线观看,由于是 APP 内缓存,故一旦退出账号,或卸载 APP,缓存的内容也会清除。消息中心可以 接收来自课程的公告通知、课件更新、平台推送等提醒,以及讨论区的回复、评 论情况。

(3)点击"我的学校"进入学校云主页,可以查看本校的 MOOC 课程和 学校云专属课程(SPOC),以及本校老师。点击课程卡片选课,如果课程老师 设置了选课密码,需要输入对应的课程密码才能成功选课。

(4) 在课程学习页面,可以查看课程公告,课件内容,测验作业,以及讨论区情况。

(5)对于误选的课程,可以在课程卡片上向左滑动"放弃学习"。目前课程有"正在进行"、"即将开始"、"已结束"和"已报名下次开课"四种状态, 点击可以筛选不同课程状态。

西南石油大学体育学院

#### 2020年11月6日